## TeamViewer-Bedienung (mit Bildern)

## A. Vorgehen für Hilfesuchende

• Windows 10 - Startfeld öffnen und TeamViewer 10 - Kachel anklicken

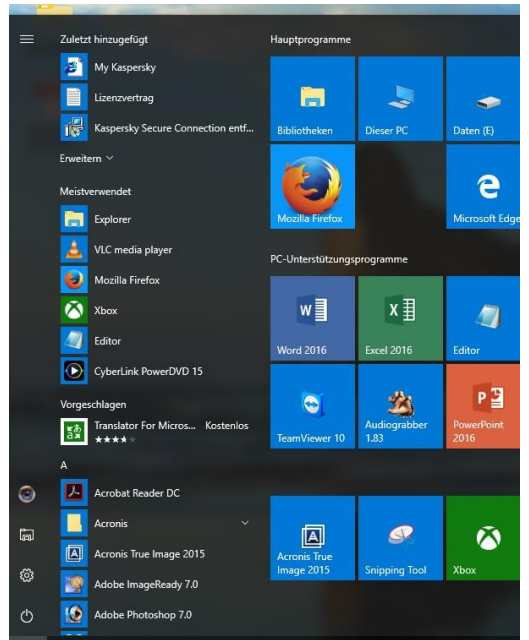

• Das Programm TeamViewer öffnet sich

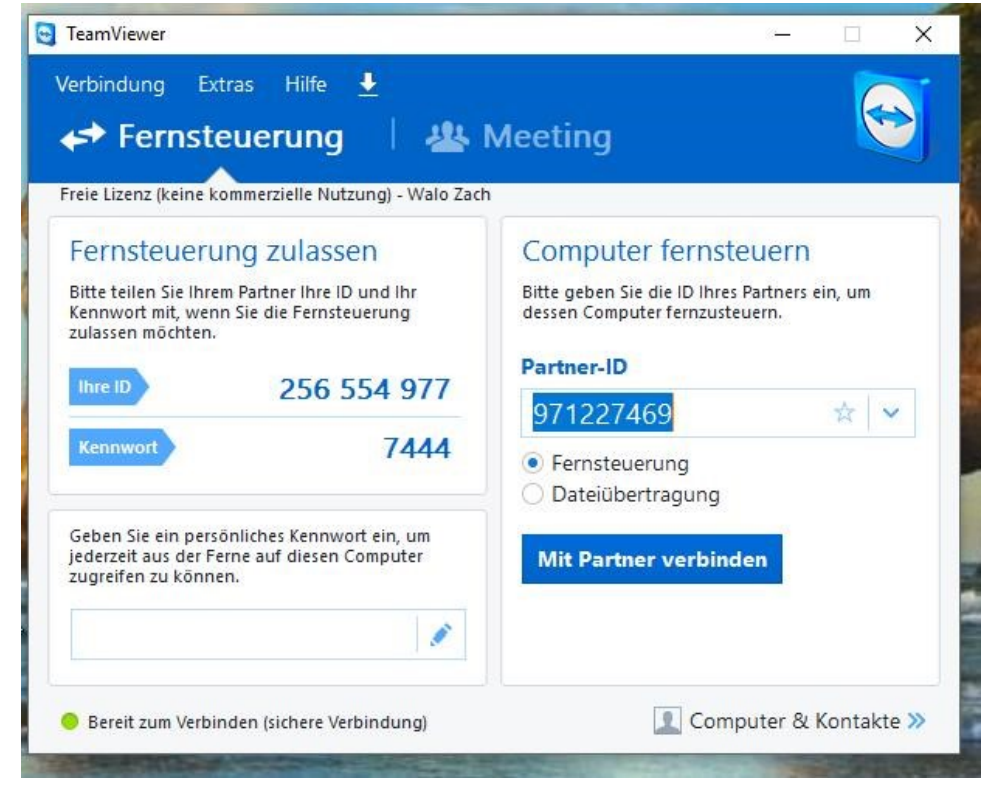

 Eigene ID unter "Fernsteuerung zulassen" herauslesen (z.B. ihre ID: 256 554 977 und Kennwort: 7444)

- Dem Partner diese ID's mittels Telefon oder Mail mitteilen
- Am Telefon und auf dem PC warten bis die Freischaltung erfolgt ist (der Bildschirm erhält schwarzen Hintergrund!)

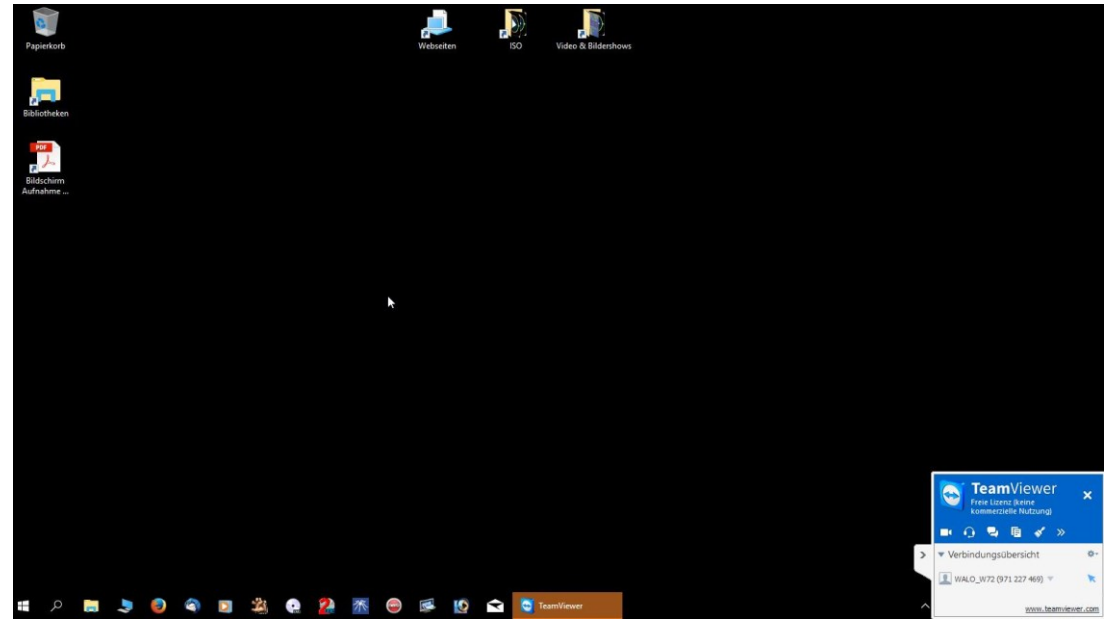

- Der helfende Partner kann nun auf dem PC Einstellungen überprüfen & verändern, Fehler suchen und mittels Telefon Kommentare abgeben oder Fragen stellen.
- Nach Abbruch der Verbindung durch den helfenden Partner wenn nötig das Team Viewer Programm durch Anklicken des Beenden-Knopfes (x) rechts oben beenden. Die anschliessend erscheinende Info-Box via "OK" verlassen und ja keine Lizenz kaufen.

| iesponser  | te Verbindung                                                            |                                                         |                                                 |                           |
|------------|--------------------------------------------------------------------------|---------------------------------------------------------|-------------------------------------------------|---------------------------|
| $\bigcirc$ | Dies war eine kostenlo<br>TeamViewer-Sitzungen<br>Wir bedanken uns für I | se Sitzung gespo<br>sind für den priv<br>ihre Fairness. | nsert von www.teamvie<br>vaten Gebrauch komplet | ewer.com.<br>t kostenlos. |
|            |                                                                          | Cofallt mirl                                            | Lizenz kaufen                                   | OK                        |

• Der PC ist nun abgetrennt (Bildschirmhintergrund normal) und kann wieder verwendet werden.

## B. Für Hilfegebenden PC

- TeamViewer starten
- ID des fernzusteuernden PC's unter "Computer fernsteuern" eingeben

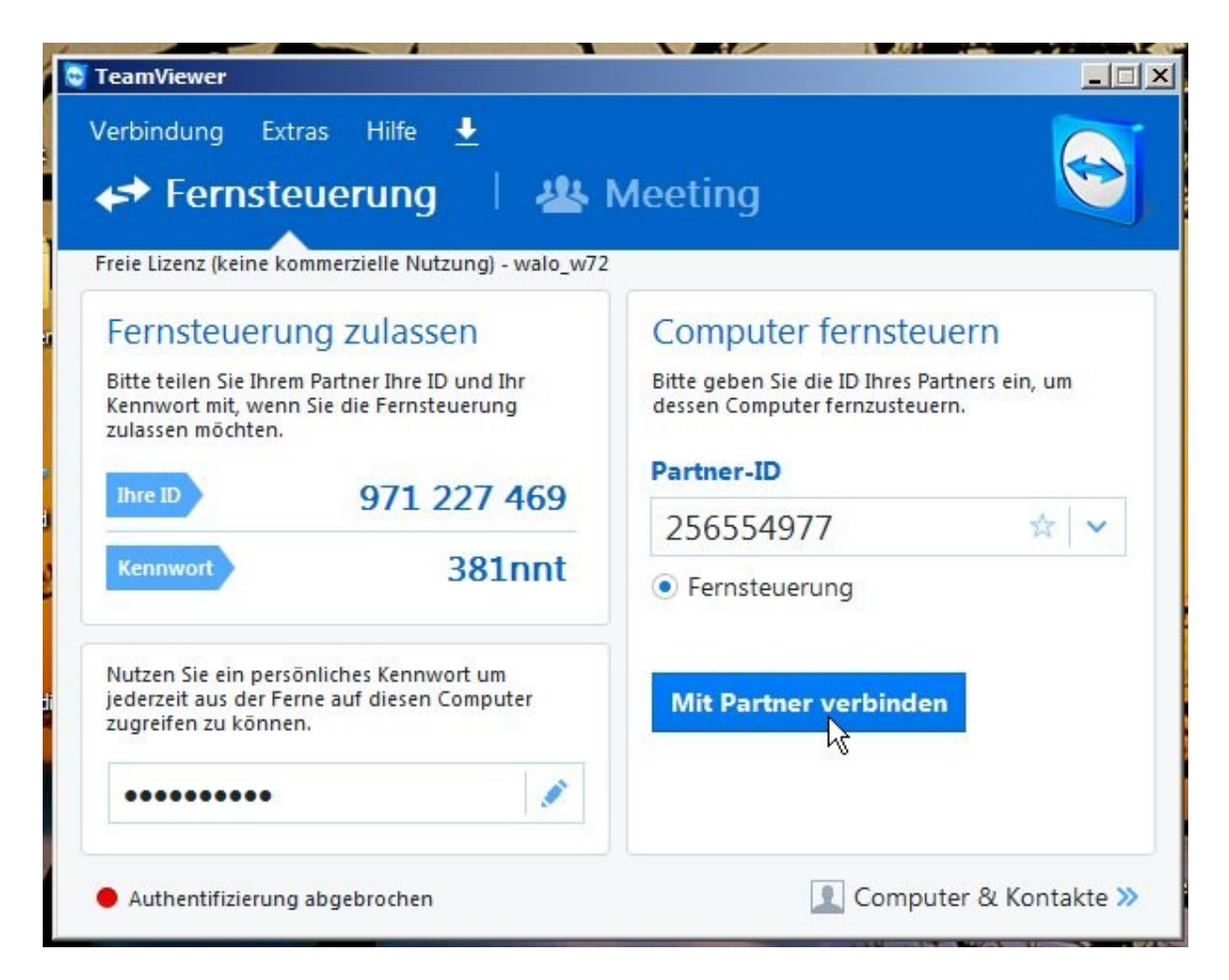

• "Mit Partner verbinden" anklicken

| $\bigcirc$ | Bitte geben Sie da<br>angezeigt wird. | as Kennwort ein, das I | hrem Partner |
|------------|---------------------------------------|------------------------|--------------|
|            | Kennwort:                             | ••••                   |              |
| (+) Erw    | eitert                                | Anmelden               | Abbrechen    |

• In Authentifizierungsbox das erhaltene Kennwort (z.B. 7444) eingeben

• Nach Freigabe Einstellungen, Überprüfungen oder Reparaturen machen

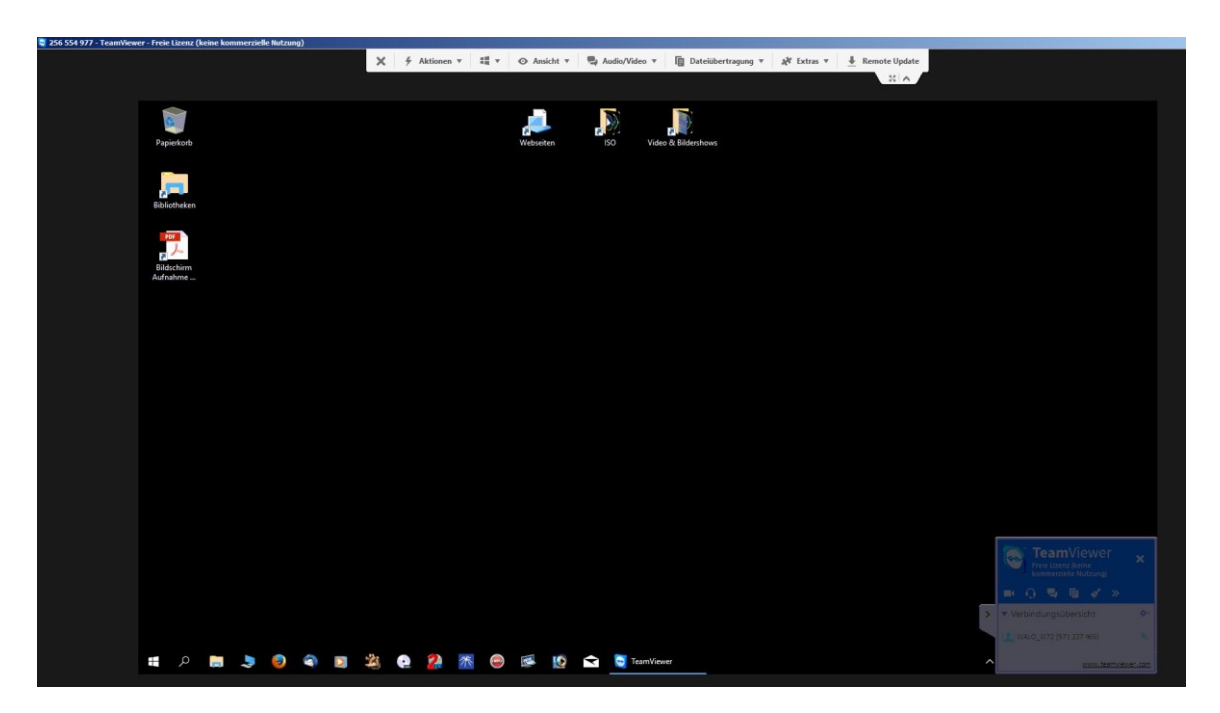

• Am Schluss Verbindung durch Schliessen des TeamViewerfeldes rechts unten abbrechen. Wenn nötig, muss das Programm durch Anklicken des Beenden-Knopfes (x) rechts oben beendet werden. Die anschliessend erscheinende Info-Box via "OK" verlassen und ja keine Lizenz kaufen.

| .16 |                                                            |                 |
|-----|------------------------------------------------------------|-----------------|
|     | Dies war eine kostenlose Sitzung gesponsert von www.teamv  | viewer.com.     |
|     | reanviewei -sitzungen sind für den privaten Gebrauch kompi | ett Kosteriios, |
|     | Wir bedanken uns für Ihre Fairness.                        |                 |
|     |                                                            |                 |
|     |                                                            |                 |
|     |                                                            |                 |

• Der PC ist nun abgetrennt (Bildschirmhintergrund wieder normal) und kann wieder normal verwendet werden.